# VIRTUELLES AZUBI-SPEED-DATING

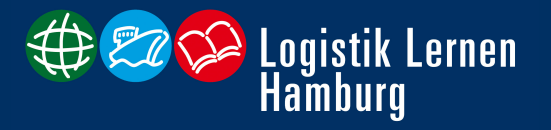

....

??.??.2020 | Hamburg

### **EINRICHTEN / TEILNAHME VON ZOOM**

- Generell kann <u>sich jede/r Teilnehmer/in mit dem Telefon</u>, wie zu jeder anderen Telefonkonferenz auch, <u>mit der Einwahlnummer und der Meeting-ID und #</u>einwählen.
- <u>Zu empfehlen ist allerdings die Teilnahme mit einem PC oder Laptop</u>, da die Möglichkeiten an der Webkonferenz teilzunehmen per Telefon eingeschränkter ist und nicht alle Funktionen zur Verfügung stehen. Eine Teilnahme mit Ihrem PC/Laptop ermöglichen Sie, indem Sie auf den zugeschickten Link klicken und die Anwendung starten.
- Danach werden Sie gefragt, ob Sie per Computer beitreten möchten oder zunächst das Computer-Audio testen möchten. Falls Sie nicht sicher sind, ob Sie Audio empfangen können und Ihr Mikrofon einsatzbereit ist, dann testen Sie vorab das Audio-System.
- Nutzen Sie auch gerne ein <u>Headset / Kopfhörer mit Mikro</u>, falls Sie eines zur Verfügung haben. Dann ist die Tonqualität besser.
- <u>Sie sind vom Moderator automatisch in den Modus "stumm" geschaltet!</u> Dies verhindert bei einer großen Anzahl an Teilnehmer/innen, dass Hintergrundgeräusche und akustische Rückkopplungen das Webinar stören. Nur das jeweils präsentierende Unternehmen ist freigeschaltet und zu hören.

Virtuelles Azubi-Speed-Dating

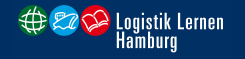

## INFOS FÜR UNTERNEHMEN

#### Wenn Sie mit Ihrem PC/Laptop dem Meeting beigetreten sind:

- Falls Sie sich mit dem Rechnernamen, Ihren Initialen oder sonstigen Abkürzungen anmelden, wäre es wünschenswert, wenn Sie <u>für die Webkonferenz Ihren Namen angeben</u>. Dazu können Sie Ihren <u>Anmeldenamen umbenennen</u>.
- Sie haben während der Webkonferenz die Möglichkeit <u>Ihren Bildschirm für alle</u> <u>Teilnehmer/innen freizugeben</u>. So können Sie beispielsweise Ihre Internetseite aufrufen oder ein Video Ihres Unternehmens zeigen. So nutzen Sie diese Funktion:
  - Sie wählen im Hauptmenü die <u>Funktion "Bildschirm freigeben"</u> und wählen dann die Inhalte aus, die Sie präsentieren möchten. Dann klicken Sie unten rechts auf den <u>Befehl: Bildschirm freigeben</u>

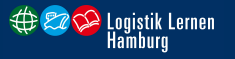

## INFOS FÜR UNTERNEHMEN

#### So können Sie sich und Ihr Unternehmen vorstellen:

- Nutzen Sie eine <u>an Ihrem Gerät installierte oder externe Kamera</u>, um die Videofunktion bei Zoom nutzen zu können.
- Wenn möglich, platzieren Sie ein <u>Roll-Up oder ein Bild mit Ihrem Firmenlogo</u> neben sich im Bild.
- Sie haben einen <u>10-minütigen Zeitslot</u>, um Ihr Unternehmen und Ihre Ausbildungsangebote vorzustellen. Im Anschluss daran haben die Teilnehmer/innen 5 Minuten Zeit gezielte <u>Fragen</u> <u>zu Ihrem Unternehmen</u> zu stellen. Allgemeine Fragen werden am Ende der Veranstaltung beantwortet.
- Sie können ergänzend auch an alle Teilnehmer/innen Informationen zum Download bereit stellen.
  - Sie wählen im Hauptmenü die <u>Funktion "???"</u> und wählen dann die Inhalte aus, die Sie zum Herunterladen bereit stellen möchten.

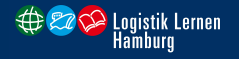

## INFOS FÜR UNTERNEHMEN

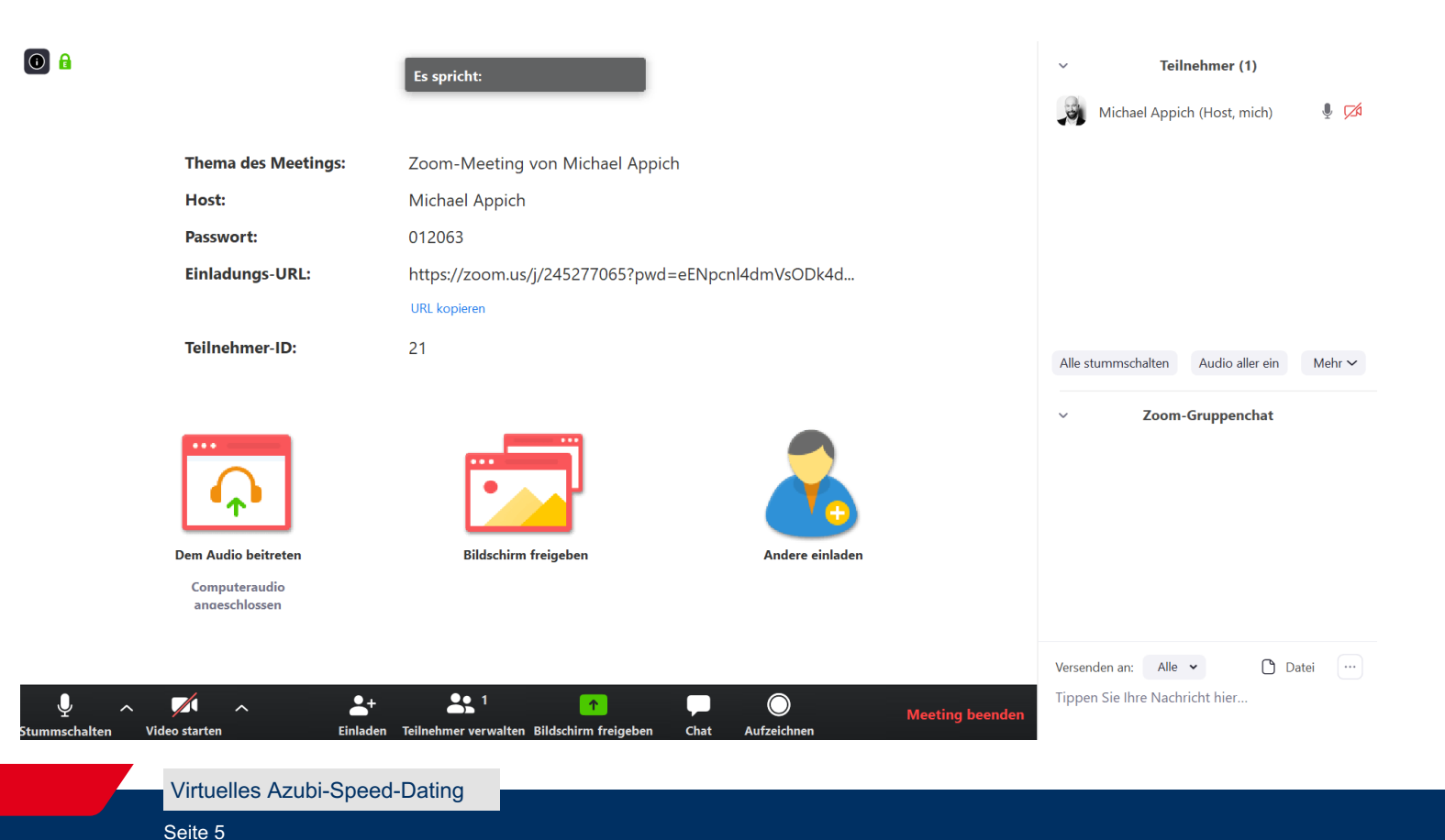

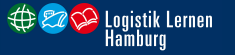